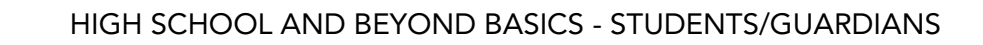

# **Guardian Access to High School and Beyond Guide**

# **Quick Links**

SchoolData.net

| <u>Login</u>                  | Tab: High School and Beyond:<br>Assessment Scores | Tab: Graduation Monitor    |
|-------------------------------|---------------------------------------------------|----------------------------|
| Select Student                | Tab: Career Planner                               | Calendar Learning Sessions |
| High School and Beyond: Tasks | Tab: Four-Year Plan                               |                            |

The **High School and Beyond Plan** is a graduation requirement for every student. It's a process for students, parents, and teachers to guide students through high school and think about their future. Plans are personalized and designed to help students set, visualize, and work to achieve goals.

Our High School and Beyond Bundle contains many valuable features that allow students to investigate careers, take self-assessments to understand their personalities better and build their resumes to prepare them for the leap after high school.

# Login

To review your student's High School and Beyond Plan progress, log into https://[STUDENTSDISTRICT].schooldata.net/v2/high-school-and-beyond/#/parent

**NOTE**: Each school district has a unique URL for the High School and Beyond application. Where the instructions show an address like "yourdistrict.schooldata.net," you'll insert your district's name in place of the bolded type, such as "seattle.schooldata.net."

To log in, type in your **Username or Email** and **Password** and **Sign in**. The first time you log in or if you have any trouble logging in, you will need to **Reset your Password** found in the bottom left corner.

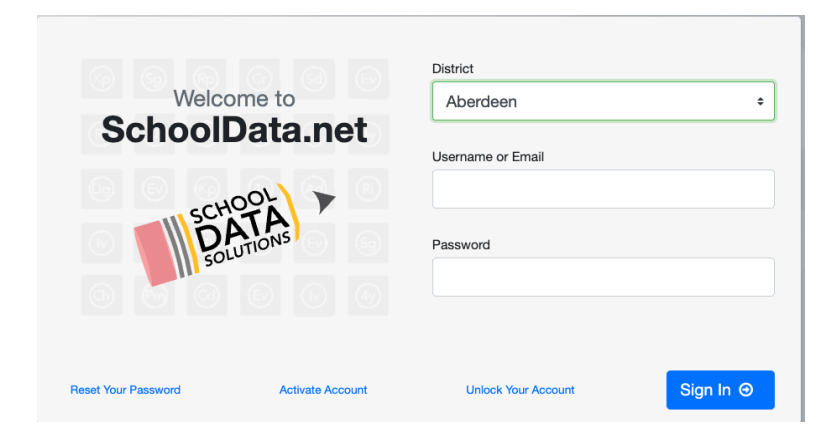

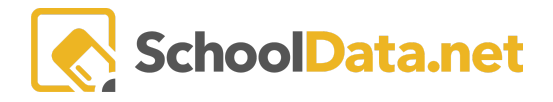

You will be asked for your **Username or Email** - for most parents, your username is your email address. Enter the email address you provided to the school and click **Send Verification Code**.

| Password Reset                                                                                                    | Restart 🗙                          |
|----------------------------------------------------------------------------------------------------|------------------------------------|
| Forgot your password? It happens. Follow these 3 simple steps to reset your password<br>start over, click 'Restart' at the top. If you need help, contact us at <pre>support@schooldata</pre><br>guide you through the process, step-by-step. | . lf you want to<br>.net and we'll |
| 1. Tell us who you are🗸                                                                                                    |                                    |
| We need to know who you are before we can reset your password.                                                                                                    |                                    |
| Enter your email address or username below and click 'Send Verification Code'. We'll e special code to enter in the next step.                                                                                                    | mail you a                         |
| Username or Email:                                                                                                    |                                    |
|                                                                                                    |                                    |
| Send Verification Code                                                                                                    |                                    |
| 2. Enter your code <b>√</b>                                                                                                    |                                    |
| 3. Create a secure password <b>√</b>                                                                                                    |                                    |

Check that email address for a message from School Data Solutions. Be sure to check your spam folder, as sometimes the auto-generated emails are routed there.

Copy and paste or enter the **Verification Code** you receive from your email into the verification screen. Once verified, **Create a Secure Password**. Passwords are not stored in the system. Contact your district's School Data Solutions Administrator if you need help with a username or password.

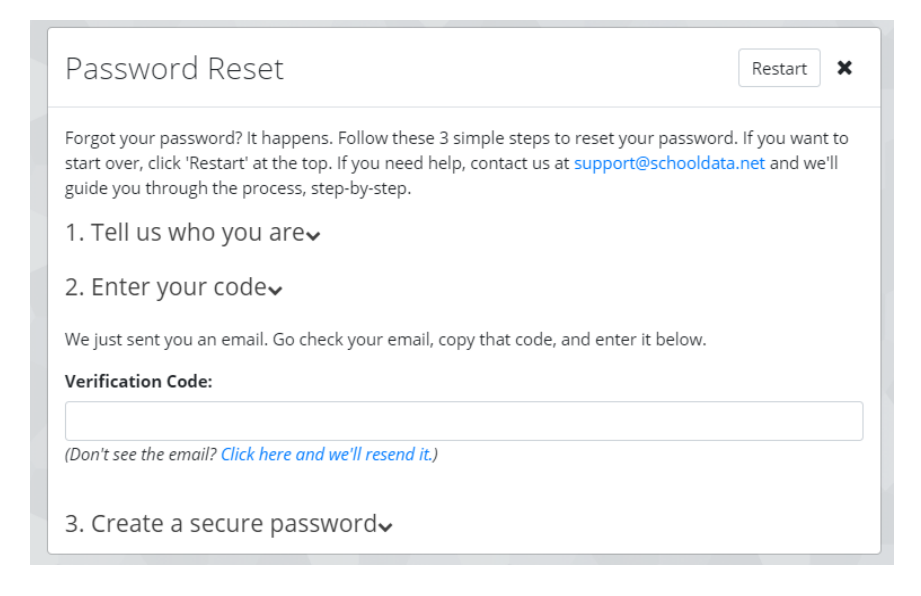

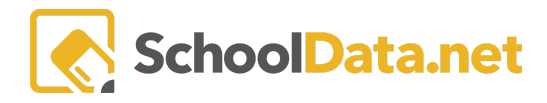

#### HIGH SCHOOL AND BEYOND BASICS - STUDENTS/GUARDIANS

Logging onto **High School and Beyond** presents a **Home Page** with easy navigation for the user. In addition, the left navigation menu has been designed to explain various actions.

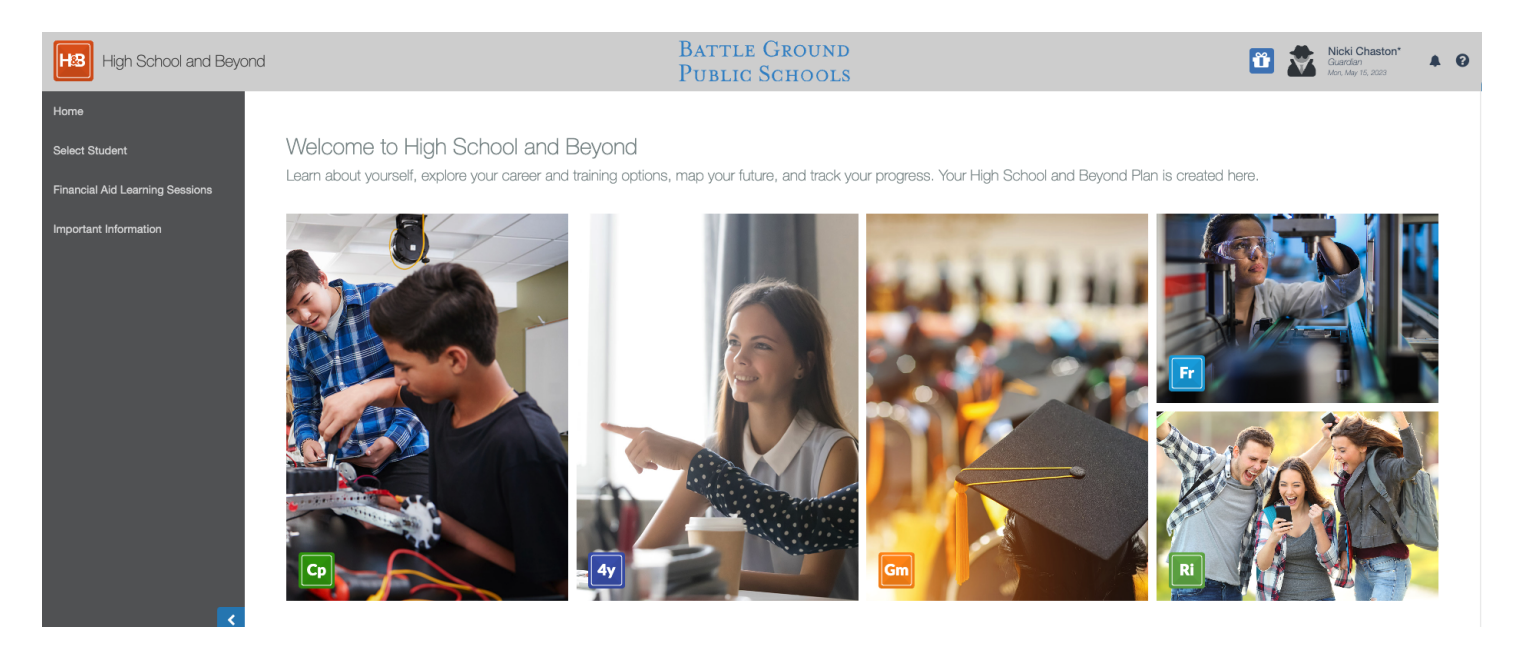

## Select Student (back to Quick Links)

By clicking **Select Student** in the left navigation pane, Guardians can select their student(s) to review the work their student(s) have completed for their High School and Beyond Plan. Guardians will be presented with a list of their students' names. Each name is a blue hyperlink; once clicked, the hyperlink will display more information for that specific student.

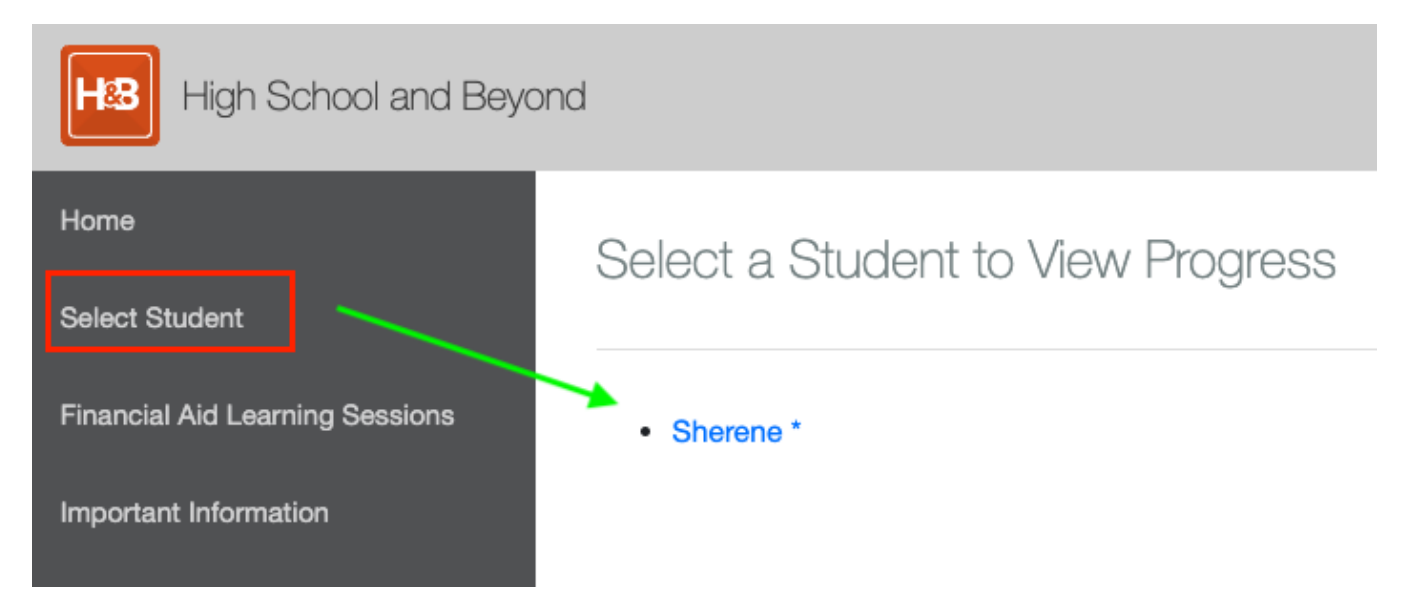

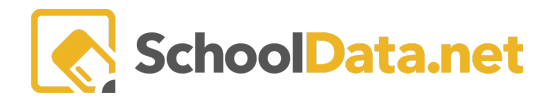

# High School and Beyond: Tasks (back to Quick Links)

The first page presented will be the student's **High School and Beyond Task Page.** On this page, the district has identified all of the High School and Beyond activities students should complete per grade level.

| Completion: Mary Ger              | aghty*                           |                                 |                                    |                           |
|-----------------------------------|----------------------------------|---------------------------------|------------------------------------|---------------------------|
| High School and Beyond - C        | areer Planner - Four Year Plan - | Graduation Monitor - Future     | e Ready Skills - Readiness Profile |                           |
| High School and Beyond            | 1                                |                                 |                                    |                           |
| Tasks                             |                                  |                                 |                                    |                           |
| Middle School                     | 9th Grade                        | 10th Grade                      | 11th Grade                         | 12th Grade                |
| Four Year Course plan 🚳           | Career Goals                     | Budgeting with Reality Check 🚳  | Career Goals                       | Postsecondary plan 👔      |
|                                   | Four Year Course plan 🚳          | Career Goals                    | Four Year Course plan 🛞            | Resume                    |
|                                   |                                  | Four Year Course plan 🕧         | Resume                             |                           |
| Self-Assessments                  |                                  |                                 |                                    |                           |
| Middle School                     | 9th Grade                        | 10th Grade                      | 11th Grade                         | 12th Grade                |
|                                   | Preferences 🔐                    | Interests                       | Interests                          | Interests                 |
|                                   |                                  | Preferences 🔐                   | Preferences                        | Preferences               |
| Surveys                           |                                  |                                 |                                    |                           |
| Middle School                     | 9th Grade                        | 10th Grade                      | 11th Grade                         | 12th Grade                |
|                                   | Career Research Gr 9 🚳           |                                 |                                    |                           |
| Links                             |                                  |                                 |                                    |                           |
| Middle School                     | 9th Grade                        | 10th Grade                      | 11th Grade                         | 12th Grade                |
| 8th Grade Career Cluster Ex 👔     | Enter Activities and Experien 🛞  | Enter Activities and Experien 🛞 | Advanced College Search 🚳          | *Financial Aid Research 🏤 |
| Career Videos                     |                                  |                                 | Financial Aid Research 🚳           |                           |
| How Strong is Your Character? 🏼 🚳 |                                  |                                 |                                    |                           |
| lt's Not All About Money 🚳        |                                  |                                 |                                    |                           |

The Meter icon to the right of each task indicates the student's progress.

| Self-Assessments<br>Middle School<br>Preferences | The <b>Grey</b> meter indicates that the student still needs to finish the task.                                                                                                    |
|--------------------------------------------------|----------------------------------------------------------------------------------------------------|
| 9th Grade    Interests    Preferences    Skills  | A Green checkmark means the Educator has marked this task as<br>"Approved," and the student has completed/finished the activity.<br>A Red checkmark means the Educator has marked this as "Revisions<br>Requested," The student needs to go back to the activity and make<br>edits. |

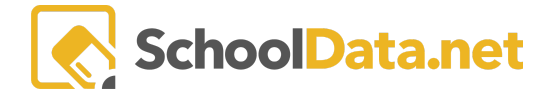

An Orange checkmark means the student has marked this activity as "**Complete**," and it is pending approval/review by the educator.

#### Tab: High School and Beyond: Assessment Scores (back to Quick Links)

Hover over the High School Beyond Tab and select Assessment Scores to review Assessment Completion.

| Assessments                         |                         |                                                     |       |
|-------------------------------------|-------------------------|-----------------------------------------------------|-------|
| High School and Beyond - Care       | Planner - Create Fou    | r Year Plan Future Ready Skills - Readiness Profile |       |
| Tasks                               |                         |                                                     |       |
| Assessment Scores 1d Student A      | ssessment Completion (1 | 01 records)                                         | ÷     |
|                                     |                         |                                                     | V 🗰 👌 |
| Assesment Test                      | Score                   | Met Standard Message                                |       |
| *                                   | *                       |                                                     |       |
| SBA Summative ELA/Literacy HS (Thru | Fall 17                 | Not Taken                                           | 0     |
| SBA Summative ELA/Literacy Gr 8     |                         | Not Taken                                           | 0     |
| SBA Summative Mathematics HS (Thru  | Fall 1                  | Not Taken                                           | 0     |
| SRA Summative Mathematics Gr 8      |                         | Not Taken                                           | A     |

## Tab: Career Planner (back to Quick Links)

Guardians can hover over the **Career Planner** tab and click **Portfolio**. This will display what the student has accomplished in this specific application.

| Completion:                  | Mary Geraghty*                                  | /                                                                                                    |                                                                                                    |                                                                                                    |                               |
|------------------------------|-------------------------------------------------|----------------------------------------------------------------------------------------------------|----------------------------------------------------------------------------------------------------|----------------------------------------------------------------------------------------------------|-------------------------------|
| High School and Be           | eyond • Career Planner •                        | Four Year Plan - Graduation Monit                                                                                                    | tor - Future Ready Skills - R                                                                                              | Readiness Profile                                                                                                    |                               |
| Career Planne                |                                                 |                                                                                                    |                                                                                                    |                                                                                                    |                               |
| SEL                          | F ASSESSMENTS                                   | CAREERS                                                                                                    | CAREER CLUSTERS                                                                                                    | PROGRAMS                                                                                                    | SCHOOLS                       |
| Preferences Interests Skills | 100% 0% 0% 0%<br>100% 0% 0% 0%<br>100% 0% 0% 0% | <ul> <li>Computer Programmers</li> <li>Computer Systems Adminis</li> <li>Electrical and Electronics En</li> <li>Graphic Designers</li> <li>Music Composers, Director</li> <li>Musicians</li> <li>Psychologists</li> </ul> | <ul> <li>Arts, Audio/Visual Technology</li> <li>Business Management and A</li> <li>Science, Technology, Enginee</li> </ul> | <ul> <li>Computer Graphics</li> <li>Computer Programming</li> <li>Jazz Studies</li> <li>Music Composition and Theory</li> <li>Woodwinds, Brass, and Percu</li> </ul> | Western Washington University |
|                              |                                                 | RECOGNITIONS                                                                                                    |                                                                                                    | COMPOSITIONS                                                                                                    | GOALS                         |
| Work                         | (1)                                             | Honors                                                                                                    | Letters                                                                                                    |                                                                                                    | Educational                   |
| Education                    |                                                 | Scholarships                                                                                                    | Resumes                                                                                                    |                                                                                                    | Community                     |
| Activities                   |                                                 | Other                                                                                                    |                                                                                                    |                                                                                                    | Personal                      |
| The Student has not up       | loaded any files, or they are all assigned      | to sections.                                                                                                    | FILES                                                                                                    |                                                                                                    |                               |

The Student has not added any Links to this section.

The **Self-Assessment** section will display how many attempts the student has taken and their completion by percentage.

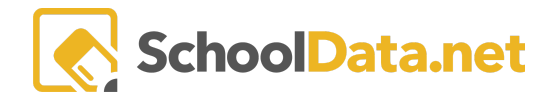

| <br>        | SELF ASSESSMENTS |           |
|-------------|------------------|-----------|
| Preferences | 100% 0% 0%       | 0%        |
| Interests   | 100% 0%          | <b>0%</b> |
| Skills      | 100% 0% 0%       | 6 0%      |

Under the **Careers, Career Clusters, Programs, and Schools** will display the careers/institutions the student has Hearted (Favorited).

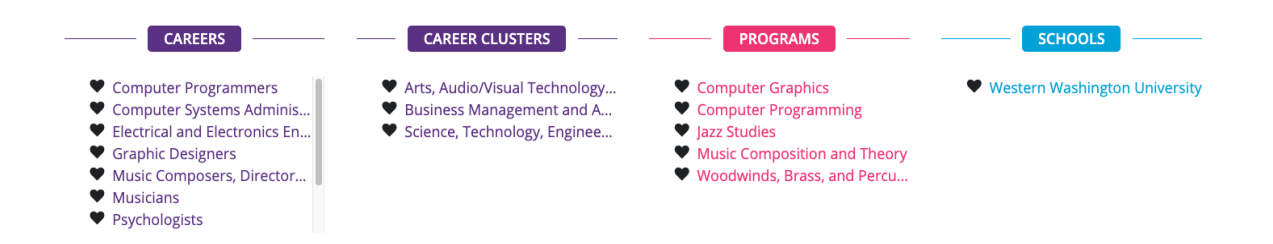

The **Experiences**, **Recognitions**, **Compositions**, **Goals**, **and Add Files** are further tasks completed in the Career Planner.

| _ | EXPERIENCES            | RECOGNITIONS | COMPOSITIONS | GOALS       |
|---|------------------------|--------------|--------------|-------------|
|   | Work                   | Honors       | Letters      | Educational |
|   | Volunteering           | Awards       | - Essays     | Career      |
|   | Education              | Scholarships | Resumes      | Community   |
|   | Activities             | Other        |              | Personal    |
| _ |                        | O Add        | Files        |             |
|   | Reference Sheet.Docx 📥 |              |              |             |

#### Tab: Four-Year Plan (back to Quick Links)

Here is where a Student can **create/review** what has been done in the **Four-Year Plan** application. There will be several views by hovering over the tab: **Four Year Plan**.

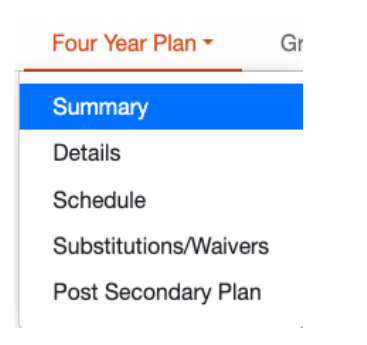

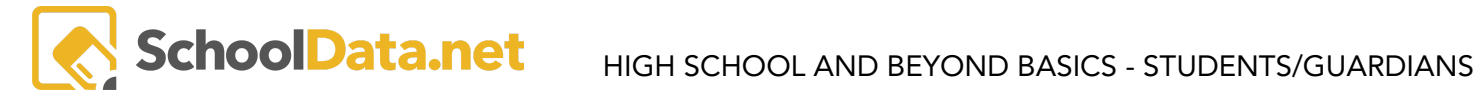

| The summary displays the student's progress in finishing their Four Year Plan.                                                                                                    | Four Year Pla               | n Summary                                                                    | 100%<br>Complete                                                                                                    |                       |                                                                                                    |
|----------------------------------------------------------------------------------------------------|-----------------------------|------------------------------------------------------------------------------|----------------------------------------------------------------------------------------------------|-----------------------|----------------------------------------------------------------------------------------------------|
| <b>Details</b> display specific information the<br>student enters, including their <b>Plan's</b><br><b>Name, Preferred Career, Graduation</b><br><b>Pathway, and Post-Secondary Plan</b> . | Details                     | n Details                                                                    | Name (required) Plan 1 Career Cluster (optional)None Education Four Year Plan (optio PHS Four-Year College (202 Educator Notes (optional) Notes for an Educator Graduation Pathway (optional) | ¢<br>ma) Select<br>3) | Career Preference (optional)                                                                                                    |
| The Schedule displays what courses<br>the student planned vs. the actual<br>schedule.<br>Substitutions/Waivers                                                                             | Planned                     | English I S1<br>Algebra I S1<br>Physical Education I<br>Physical Education I | Einglish 1 52<br>Agebra 1 52<br>Physical Science 52<br>Freshman Health & Filmes 52<br>Notes (optional)                                                                                        | Actual                | FMULTY HEALTH + Health       G3       TRANS OCCUPYTOD/ML -       G3         FORDER STORM - Market       G3       TRANS OCCUPYTOD/ML -       G3         FORDER STORM - Market       G3       TRANS OCCUPYTOD/ML -       G3         FORDER STORM - Market       G3       TRANS OCCUPYTOD/ML -       G3         FORDER STORM - Market       G3       FORDER STORM -       G3         FORDER STORM - Market       G3       FORDER STORM -       G3         FORDER STORM - Market       G3       FORDER STORM -       G3         FORDER STORM - Market       G3       FORDER STORM -       G3         FORDER STORM - Market       G3       FORDER STORM -       G3         FORDER STORM - Market       G3       FORDER STORM -       G3         FORDER STORM - Market       G3       FORDER STORM -       G3         FORDER STORM - Market       G3       FORDER STORM -       G3         FORDER STORM - Market       G3       FORDER STORM -       G3         FORDER STORM - Market       G3       FORDER STORM -       G3         FORDER STORM - Market       G3       FORDER STORM -       G3         FORDER STORM - Market       G3       FORDER STORM -       G3         FORDER STORM - Market       G |
| Post Secondary Plan                                                                                                    | <b>Reflection</b> become th | Questic<br>at?                                                               | o <b>ns</b> - What am l                                                                                                    | ? What c              | an I become? How will I                                                                                                    |

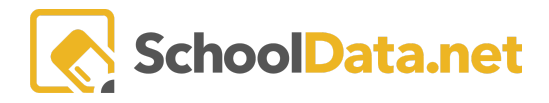

| <b>Post Secondary Plan: Personalized Pathway</b> - What is your plan after high school graduation? |
|----------------------------------------------------------------------------------------------------|
| <b>Experiences</b> - Work Experience, Internship/Activities/Leadership,<br>Awards                  |

#### Tab: Graduation Monitor (back to Quick Links)

By hovering over the tab Graduation Monitor, Guardians can view their student's graduation credits per subject.

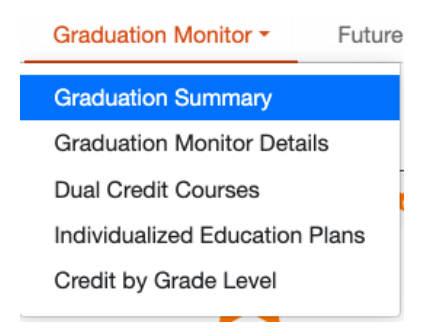

The **Graduation Summary** displays a **Graduation Tracker Bar.** The bar displays where the student currently stands credit-wise. (Completed, Scheduled, Planned, Anticipated, Needed, Waived, Manual) In addition, next to each subject is a black number (Ex: English 4) showing how many credits are required per subject to Graduate.

| Completion: Sherene *               |                                       |                               |                             | 0                                       |
|-------------------------------------|---------------------------------------|-------------------------------|-----------------------------|-----------------------------------------|
| High School and Beyond - Career Pla | anner - Create Four Year Plan         | Graduation Monitor  Future F  | Ready Skills - Readiness Pr | ofile                                   |
| Graduation Status: Sh               | erene *                               |                               |                             | a,                                      |
|                                     | ☆ Not Calculated                      | ☆ Waived 🛛 🕇 Action           | Needed 🏠 On Track           | 🕇 Requirement Met 🛛 🏠 No Target Present |
| -                                   | Graduation<br>Requirement Types       | Credit                        | Proficiency -               | Non Credit                              |
| Graduation Status                   | Graduation<br>Requirement<br>Subjects | **<br>***<br>**☆*             | **                          | ★☆                                      |
| Overall Credits Required Credits:   | 24                                    |                               |                             | Show Detail View 🔍                      |
|                                     | Complet                               | ted Scheduled 🧧 I             | Planned Anticipated         | Needed Waived Manual                    |
| English/Language Arts Math          | Science Social Studies                | World Langu Health & Fitr Art | CTE Elective                | 3                                       |

The **Graduation Monitor Details** will list the student's credits in a data table format. To view the courses/details, Educators can click on the down arrows to the subject's left.

#### **Graduation Monitor**

| Gradu | uation Tracker Student Requiremen | t Evidence (24 rec | ords) 😙 Filtered |           |           |           |         |        |         | 華                |
|-------|-----------------------------------|--------------------|------------------|-----------|-----------|-----------|---------|--------|---------|------------------|
| •     | Requirement                       | Required           | Eamed *          | Completed | Manual ** | Scheduled | Planned | Needed | Status  | Requirement Type |
| ~     | Art Credit                        | 2                  | 0.5              | 0.5       | 0         | 0.5       | 0       | 1      | A       | Credit           |
| ~     | World Language Credit             | 2                  | 2                | 2         | 0         | 0         | 0       | 0      | $\odot$ | Credit           |
| ~     | English Total Credit              | 4                  | 3                | 3         | 0         | 0.5       | 0       | 0.5    | A       | Credit           |
| ~     | Math Total Credit                 | 3                  | 2                | 2         | 0         | 0.5       | 0       | 0.5    | A       | Credit           |
| ~     | Science Total Credit              | 3                  | 2.5              | 2.5       | 0         | 0.5       | 0       | 0      | 0       | Credit           |
| ~     | Social Studies Credit             | 3                  | 1.5              | 1.5       | 0         | 0.5       | 0       | 1      | A       | Credit           |
| ~     | Health and Fitness Credit         | 2                  | 1.5              | 1.5       | 0         | 0         | 0       | 0.5    | A       | Credit           |
| ~     | Career and Technical Education Cr | 1                  | 1                | 1         | 0         | 0         | 0       | 0      | $\odot$ | Credit           |
| ~     | Elective Credit                   | 4                  | 0.5              | 0.5       | 0         | 0.5       | 0       | 3      | A       | Credit           |
| ~     | Total Credit                      | 24                 | 14.5             | 14.5      | 0         | 3         | 0       | 6.5    | A       | Credit           |
| ~     | Washington State History          | 1                  | 1                | 1         | 0         | 0         | 0       | 0      | 0       | Non Credit       |

### Calendar Learning Sessions (back to Quick Links)

When looking at the **Calendar Learning Sessions**, Guardians can see upcoming events. To see the event's details, Guardians must click on the event, and a pop-up will appear.

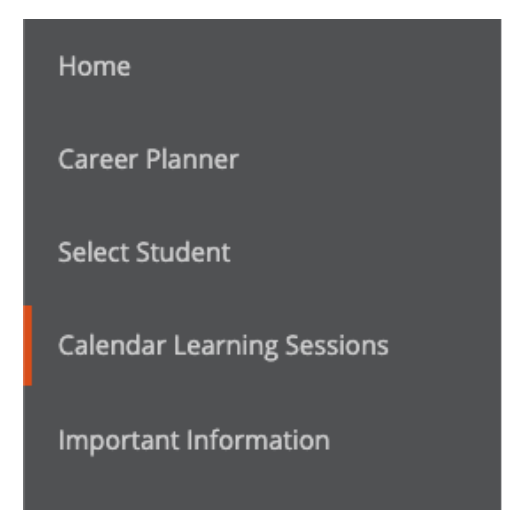

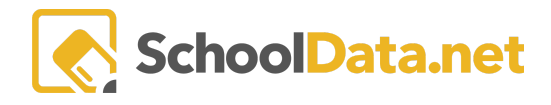

#### Calendar Learning Sessions

|     | September 2021             |     |                     |                          |     |     |  |  |  |
|-----|----------------------------|-----|---------------------|--------------------------|-----|-----|--|--|--|
| Sun | Mon                        | Tue | Wed                 | Thu                      | Fri | Sat |  |  |  |
| 29  | 30<br>6:15p Open Mic Night | 31  | 1                   | 2<br>3:45p College FASFA | 3   | 4   |  |  |  |
| 5   | 6                          | 7   | 2:30p Key Club Info | 9                        | 10  | 11  |  |  |  |
| 12  | 13                         | 14  | 15                  | 16                       | 17  | 18  |  |  |  |
| 19  | 20                         | 21  | 22                  | 23<br>4p FASFA           | 24  | 25  |  |  |  |
| 26  | 27                         | 28  | 29                  | 30                       | 1   | 2   |  |  |  |
| 3   | 4                          | 5   | 6                   | 7                        | 8   | 9   |  |  |  |

| Calendar Learning Sessions |                                                              |                            |              |            |           |      |  |  |  |  |  |
|----------------------------|--------------------------------------------------------------|----------------------------|--------------|------------|-----------|------|--|--|--|--|--|
|                            |                                                              | Septer                     |              |            | today 🖌 🗲 |      |  |  |  |  |  |
| <b>Sun</b><br>29           | College FASFA                                                |                            | ×            | Fri<br>2 3 | Sat 4     |      |  |  |  |  |  |
| 5                          | Date<br>September 2nd 2021<br>Time                           |                            |              | 9 10       | 11        |      |  |  |  |  |  |
| 12                         | 3:45 pm<br><b>Description</b><br>Administrators from Call Le | dge Community College will | l Enrollment | 16 17      | 18        |      |  |  |  |  |  |
| 19                         | questions                                                    |                            |              |            | 23 24     | . 25 |  |  |  |  |  |
| 26                         | 27                                                           | 28                         | 29           | 3          | 30 1      |      |  |  |  |  |  |
|                            |                                                              |                            |              |            |           |      |  |  |  |  |  |

If you have any questions, please contact our Helpdesk support@schooldata.net or call (509)688-9536.